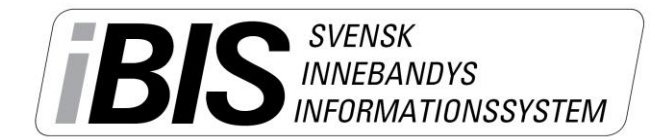

Version 1.0

## Godkänna ansökningar för ett iBIS-konto

Föreningsadministratören godkänner ansökningarna från personer/ledare som vill ha ett iBIS-konto.

Du hittar videomanualer på www.innebandy.se/ibis\_som visar varje steg i praktiken.

iBIS är anpassad för Internet Explorer 8-10.

1. Klicka på Arkiv och därefter Startsida och underfliken Användare (...).

| Arkiv     | Förening  | 9:     | hända (0)   | Anuändana (1) |
|-----------|-----------|--------|-------------|---------------|
| Startsida | Användare | Byt si | .nandr. (0) | Anvandare (1) |

2. Klicka på personens namn/personnummer

| Ansökningar användarkonto |         |           |              |                     |  |  |
|---------------------------|---------|-----------|--------------|---------------------|--|--|
|                           | Förnamn | Efternamn | Personnummer | Datum / tid         |  |  |
|                           | Testare | Testsson  | 197007071819 | 2014-05-02 10:48:50 |  |  |
| Radera                    |         |           |              |                     |  |  |

Du raderar ansökningar genom att klicka i rutan vänster om namnet och därefter Radera.

3. Godkänn ansökan och skicka inloggningsuppgifter

0 Skapad av Skapad datum Personnummer\* 197007071819 Ändrad av Kön\* Man Ändrad datum Förnamn\* Testare Test \* Efternamn\* Testsson E-postadress\* ibis@innebandy.se (e-postadress saknas) \* Användarnamn\* 700707tete Föreningsanvändare 🗸 Typ av användare Lösenord\* ..... Generera Bekräfta nytt lösenord\* ••••••• Skapad datum 2014-05-02 10:48:50 Personnumret finns sedan tidigare registrerat i iBIS Tidigare registrerade uppgifter för personen skiljer sig åt mot ovanstående. Se röd text \* ovan <mark>Se alla uppgifter om personen</mark> ☑ Skicka bekräftelse via e-post till användaren Oppdatera personens uppgifter enligt ansökan ovan (Du kan först redigera fälten) 🔾 Behåll personens uppgifter som finns sedan tidigare

Personens uppgifter stämmer inte med tidigare uppgifter i iBIS

Stämmer inte uppgifterna med de som tidigare finns sparade i iBIS kan du välja att uppdatera med de nya uppgifterna eller behålla de gamla.

Det mest troliga är att de nya uppgifterna stämmer och därför ska du markera "uppdatera uppgifterna".

Godkänn ansökan, skapa ett konto och skicka iväg inloggningsuppgifterna genom att klicka på "Spara ny användare kopplad till befintlig person".

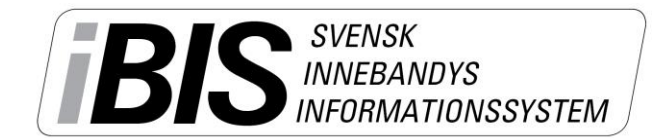

Version 1.0

## Personen har redan ett iBIS-konto

En person kan endast ha ett användarkonto kopplad till en förening. Kontakta ditt förbund om det finns behov av fler användarkonton i andra föreningar.

## Personen finns inte i iBIS tidigare

| Personnummer*                                 | 197909258894                    | Skapad av<br>Skapad datum<br>Åndrad av |  |  |  |  |
|-----------------------------------------------|---------------------------------|----------------------------------------|--|--|--|--|
| Kön*                                          | Man                             | Ändrad datum                           |  |  |  |  |
| Förnamn*                                      | Testare                         |                                        |  |  |  |  |
| Efternamn*                                    | Ansökan                         |                                        |  |  |  |  |
| E-postadress*                                 | ibis@innebandy.se               |                                        |  |  |  |  |
| Användarnamn*                                 | 790925tean                      |                                        |  |  |  |  |
| Typ av användare                              | Föreningsanvändare 🔽            |                                        |  |  |  |  |
| Lösenord*                                     | Generera                        |                                        |  |  |  |  |
| Bekräfta nytt lösenord*                       | •••••                           |                                        |  |  |  |  |
| Skapad datum                                  | 2014-05-02 10:28:44             |                                        |  |  |  |  |
| Personnumret finns INTE reg                   | gistrerat i iBIS sedan tidigare |                                        |  |  |  |  |
| Skicka bekräftelse via e-post till användaren |                                 |                                        |  |  |  |  |
| Spara ny användare och person                 |                                 |                                        |  |  |  |  |
| Radera ansökan                                |                                 |                                        |  |  |  |  |

Finns inte personer i iBIS tidigare skapas ett nytt personkonto automatiskt.

Se till att personens övriga kontaktuppgifter uppdateras.

Godkänn personens ansökan genom att klicka på "Spara ny användare och person"

4. Kontrollera att användare finns i föreningen

| 0                                    |              |            |                       |                        |         |                     |  |  |
|--------------------------------------|--------------|------------|-----------------------|------------------------|---------|---------------------|--|--|
| ▶                                    | Ny användare |            |                       |                        |         |                     |  |  |
| 🗌 Inkludera även inaktiva användare. |              |            |                       |                        |         |                     |  |  |
|                                      | △ Förnamn    | Efternamn  | Användarnamn          | Тур                    | Inaktiv | Senast inloggad     |  |  |
|                                      | Fejk         | Ledaren    | fejkledare            | Föreningsanvändare     | Nej     | 2014-03-25 15:44:50 |  |  |
|                                      | Fejk         | Admin      | fejk.admin            | Föreningsadministratör | Nej     | 2014-03-25 16:21:31 |  |  |
|                                      | Fejkkillen   | Småland    | fejkkillen.foreningen | Föreningsadministratör | Nej     | 2014-05-02 10:23:35 |  |  |
|                                      | FejkKvinnan  | Småland    | fejkkvinnan.smaland   | Föreningsanvändare     | Nej     |                     |  |  |
|                                      | Fejkledaren  | Småland    | fejkledare.smaland    | Föreningsadministratör | Nej     | 2014-03-24 09:02:40 |  |  |
|                                      | FejkMamma    | Småland    | 830321fesm            | Föreningsadministratör | Nej     |                     |  |  |
|                                      | Testare      | Testsson   | 700707tete            | Föreningsanvändare     | Nej     |                     |  |  |
| Radera                               |              |            |                       |                        |         |                     |  |  |
| Ansò                                 | ökningar anv | ändarkonto |                       |                        |         |                     |  |  |
| Inga ansökningar finns               |              |            |                       |                        |         |                     |  |  |
|                                      |              |            |                       |                        |         |                     |  |  |

Klicka på fliken Arkiv och underfliken Användare.

- 5. Den nya användaren finns i listan.
- 6. Uppmana användaren att uppdatera sina övriga kontakt uppgifter så andra kan kontakta personen.